# User Guide

## Log Off Cardholders - Manually

## STEP ONE | Log Off Cardholders

At the site level, pull an onsite now report. Report tab - Onsite now

| report             | setup |     |  |  |
|--------------------|-------|-----|--|--|
| on site now        |       |     |  |  |
| site log           |       | ezc |  |  |
| site log id lookup |       |     |  |  |

Click on the tick box of the person you would like to log out

### On Site Now Report for Pegasus Newcastle on 05 Mar 18 at 14:20

| ALL P                                                                                   | ERSONS (this site) | ~ 10    | Contractor, 35 E | mployees,          | 0 Visitors       | = 36 Total       |           |  |  |
|-----------------------------------------------------------------------------------------|--------------------|---------|------------------|--------------------|------------------|------------------|-----------|--|--|
| Only Show Overstayers Tick to show only persons on site for more than the fatigue limit |                    |         |                  |                    |                  |                  |           |  |  |
| Log<br>Out                                                                              | Time In            | Logp    | ooint In         | Hours<br>(decimal) | Fatigue<br>Limit | Name             | ID        |  |  |
| $\checkmark$                                                                            | 05-03-18 13:51     | LEVEL 1 |                  | 0.5                | 14               | Saridis, Belinda | 000 296 ( |  |  |

Scroll to the bottom of the pact and complete the declaration. Click ok

#### Please read the following message:

- If you continue, the Site Log will show each selected person as having left this site.
- The Site Log is used in emergency situations and accurate information is critical.
- Only continue if you are certain each selected person is no longer on your site.
- Force Logout:
  - By: Felicity Stevenson

I know this person has left site because: Confirmed by this person

| Note:  |           |      |        |     |    |        |                                     |
|--------|-----------|------|--------|-----|----|--------|-------------------------------------|
| Basis: | Ouration  | on O | n S    | ite | 0  | De     | part At (only for a single log out) |
|        | Duration: | 8    | $\sim$ | Hrs | 00 | $\sim$ | Mins estimated time on site         |

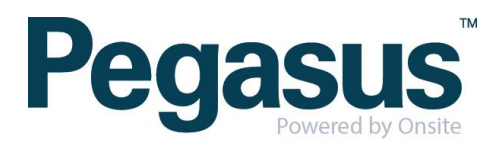

ok